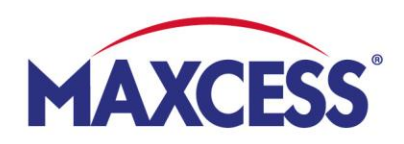

# **MyMaxcess** Quick Start-up Guide

## 1. Registration

- Login page: www.MyMaxcess.eu
   Choose your currency: EUR or GBP
- Are you already registered in our web shop? Then please log in on the left.

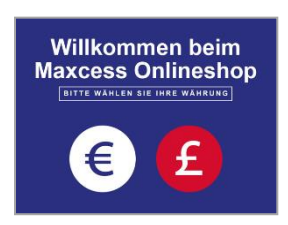

• Do want to register for the first time? Then please fill in the fields on the right and press "Submit".

| Customer Login                                           |                                                                                                    |
|----------------------------------------------------------|----------------------------------------------------------------------------------------------------|
| Registered Customers                                     | Your company is a customer of ours and you personally do not have access to our shop yet?<br>Then please fill out this form and we will set up an account for you as soon as possible. |
| If you have an account, sign in with your email address. | Company * Customer number *                                                                                                    |
| Email * sandra.golembiewski@maxcess.eu                   | Your name * Your e-mail address *                                                                                                    |
| Password *                                               |                                                                                                    |
| Log in Forgotten Password?                               | Submit                                                                                                    |
| * Required Fields                                        |                                                                                                    |
|                                                          | You are a new customer and would like to create an account? Then please register here.                                                                                                 |

### 2. Manage your profile data and orders

- Please select your language in the upper right hand corner (country flag)
- You can view and change your profile data under "My Account"
- Go to "Sales contacts" if you want to contact us.
- You will find your past orders in the sales history under "Order data"; there, you can also download all documents or directly re-order previously ordered items.
- Place your quick orders via CSV upload
- To review your conditions, please go to "Order conditions"
- Use the "Address book" to store shipping addresses

| MAXCESS                 | Search entire store here       | Q              | Account   Watch list   Sign Out | Cart - |
|-------------------------|--------------------------------|----------------|---------------------------------|--------|
| Home Brands Productline | es - myMaxcess                 |                |                                 |        |
| Watch list              | Account                        |                |                                 |        |
| Account overview        | Account Information            |                |                                 |        |
| Sales contacts          | Contact Information            |                |                                 |        |
| Quick order             | Sandra Golembiewski            |                |                                 |        |
| Order data              | sandra.golembiewski@maxcess.eu |                |                                 |        |
| Order conditions        | Edit Change Password           |                |                                 |        |
| Address book            |                                |                |                                 |        |
| Change password         | Address Book                   |                |                                 |        |
|                         | Default Billing Address        | Default Shippi | ng Address                      |        |
|                         |                                |                |                                 |        |

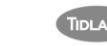

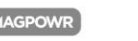

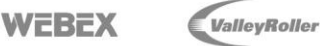

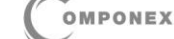

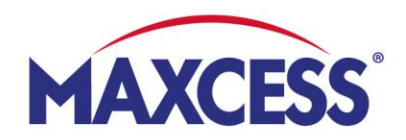

- 3. Buy products online
- **Navigate** to your products by clicking on the respective brand (Fife, Tidland, MAGPOWR), search all product lines or type in your search item into the search bar.

| Brand Productlines                                                                                                    | mymaxcess                                                                            |                                                                                                    |                                                                                                  |
|----------------------------------------------------------------------------------------------------|--------------------------------------------------------------------------------------|----------------------------------------------------------------------------------------------------|--------------------------------------------------------------------------------------------------|
| FIFE                                                                                                    | TIDLAND                                                                              | MAGP                                                                                                    | DWR                                                                                              |
| <ul> <li>Fife Actuators</li> </ul>                                                                                                    | Standard Core Sh                                                                     | aafts > MAG                                                                                                    | POWR Electronics                                                                                 |
| Web Guide Sensors                                                                                                    | > Air Chuck                                                                          | > MAG                                                                                                    | POWR Sensors                                                                                     |
| >Web.Guide.Controllers                                                                                                    | > Lidland Brakes                                                                     | > MAI                                                                                                    | POWR pneumatic pressure controls                                                                 |
| F F                                                                                                    | ife Guiding Solutions: Adv                                                           | ranced Guiding Systems for N                                                                                     | Veb Handling                                                                                     |
| MAXCESS BRAND                                                                                                    | ife Guiding Solutions: Adv<br>a results found in 0.001 seconds<br>show 10 v proppe   | vanced Guiding Systems for N                                                                                     | Web Handling                                                                                     |
| Contrast ratio Contrast ratio Contr | ife Guiding Solutions: Adv<br>a results found in 0.001 seconds<br>Show 10 V per page | vanced Guiding Systems for N<br>1<br>Article code: M337299<br>Drive unit SYMAT 25B<br>Drive unit SYMAT 25B       | Veb Handling<br>Your price: 1 000,00 D per Pcs<br>The prices do not include VAT and              |
| Image: constraint of the second second se                 | ife Guiding Solutions: Adv                                                           | Article code: M397299<br>Drive unit SYMAT 25B<br>Drive unit SYMAT 25B<br>Drive unit SYMAT 25B. Se40mm (standard) | Web Handling<br>Your price: 1 000,00 0 per Pcs<br>The prices do not include VAT and<br>shipping. |

## • Place items in shopping cart

Please click on the button "Add to cart". The items you selected will appear in the cart symbol (upper right hand corner). When you go to the shopping cart, you can change the number of items there, add additional items, or remove items from the cart.

### • Go to checkout

When you're done, click on "Go to checkout" and select your shipping address on the left. Then please fill in the grey column on the right, confirm our Terms and Conditions, and press "ORDER NOW". You will first receive a confirmation of receipt, and after we've processed your order, we'll send you an order confirmation.

### • Get a quote

If prior to ordering you'd like to receive a quote for the items in your shopping cart, please check "yes" in the grey column on the right and click on "REQUEST A QUOTE". We will send you our quote promptly.

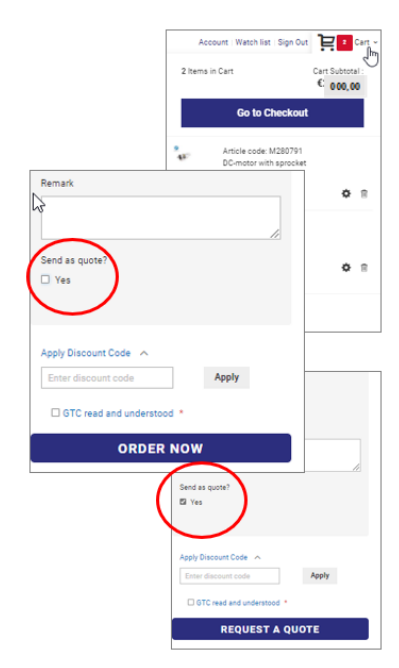

## shop@maxcess.eu | +49 6195 7002-0